## Move a Secret from One Folder to Another:

In secret server, you can move a secret from one folder to another.

1. Click on the secret that you would like to move.

| Barry University      | Secrets > Personal Folders > Vazqu                   |                                |                   |              |
|-----------------------|------------------------------------------------------|--------------------------------|-------------------|--------------|
| Dashboard             | Folders<br>All Secrets<br>~ Ouick Access             | Folder 1                       | All Templates 🗸 🔓 |              |
| Ĵ Inbox<br>JI Reports | <ul> <li>☆ Favorites</li> <li>③ Recent</li> </ul>    | 1 item 目 Grid View ✓ 1⊾ Name ✓ | SECRET TEMPLATE   | FOLD ACTIVE  |
| Administration X      | Most Used Secrets     Shared With Me     All Endrers | > C & <u>[SecretNote</u>       | ··· Notes         | Folder 1 Yes |

2. On the next screen that appears, under the **Advanced Information** section, go to Folder. To the right of folder, click Edit.

| SecretNote 🜣 🖻                                                                        |                                                                                                    | More ~   |
|---------------------------------------------------------------------------------------|----------------------------------------------------------------------------------------------------|----------|
| General Security Au                                                                   | dit Sharing Settings Metadata                                                                                                    |          |
| Basic Information<br>Contains general information, i<br>information. Depending on per | such as the secret's template type, the domain, the username and password, and other basic<br>missions, you may not be able to see or edit these fields. | Edit All |
| Secret Name SecretNote                                                                |                                                                                                    | 60       |
| Secret Template                                                                       | Notes                                                                                                    | 0        |
| Advanced Informa<br>Jaries with the system environ<br>nformation.                     | tion<br>ment and the secret template. Examples include secret policies, parent folders, and network                                                      |          |
| Folder                                                                                | lder Folder 1                                                                                                    |          |
| Secret Policy                                                                         | Inherits from Folder                                                                                                    | Edit     |
| Site                                                                                  | Default                                                                                                    |          |

3. The edit filed box will appear. Next to the folder, click on the "X" icon to remove the folder.

| Edit Field                                      |  |
|-------------------------------------------------|--|
| Folder<br>The folder in which a Secret resides. |  |
| Folder 1 🛞 🔓                                    |  |

- 4. The **No Folder Selected** link will now appear in its place; click on it.
- 5. In the Select Folder screen, will can select the folder that you would like the secret to be relocated and moved to.

| Select Folder                                           | Q |
|---------------------------------------------------------|---|
| ∽ 	☐ Personal Folders                                   |   |
| <ul> <li>D Vazquez, Hector</li> </ul>                   |   |
| 🗅 Folder 1                                              |   |
| D Folder 2                                              |   |
| Division - Strategic Initiatives and Digital Strategies |   |
|                                                         |   |

6. Click Save.

| Edit Field                                      |             |
|-------------------------------------------------|-------------|
| Folder<br>The folder in which a Secret resides. |             |
| Folder 2 🛞                                      |             |
|                                                 | Cancel Save |

7. Go to your folders on the left, click on the folder you just moved your secret into to verify the secret was relocated successfully.

| Folders                          | Ð      | Folder 2 …                    |                              |
|----------------------------------|--------|-------------------------------|------------------------------|
| All Secrets                      |        |                               |                              |
| <ul> <li>Quick Access</li> </ul> |        | Q Current F                   | Folder 🗸 🛛 All Templates 🗸 🟠 |
| ✿ Favorites                      | 1      | litem 目 Grid View ∽ ੀ≞ Name ∽ |                              |
| (S) Recent                       |        | □ NAME                        | SECRET TEMPLATE              |
| ₩ Most Used Secrets              |        |                               |                              |
| Shared With Me                   |        | > 🗋 🏠 SecretNote              | Notes                        |
| <ul> <li>All Folders</li> </ul>  |        |                               |                              |
| Personal Folders                 |        |                               |                              |
| 👻 🗀 Vazquez, Hector              |        | S                             |                              |
| 🗀 Folder 1                       |        |                               |                              |
| 🖾 Folder 2                       |        |                               |                              |
| > 🗅 Division - Strategic Init    | tiativ |                               |                              |